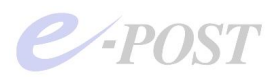

E-Post Mail Server Enterprise・E-Post SMTP Server Enterprise シリーズ カスペルスキーアンチウイルスチェックエンジン (Ver.7) アップデートプログラム適 用によるプログラム変更内容と注意点

2008.10.03

E-Post Mail Server Enterprise E-Post SMTP Server Enterprise シリーズのユーザー様各位

現在、ご利用中の E-Post Mail Server Enterprise · E-Post SMTP Server Enterprise シリーズに 対して、カスペルスキーアンチウイルスチェックエンジン (Ver.7) アップデートプログラムを適 用した結果のプログラム変更内容と注意点は次の通りです。

## 1. アップデートプログラムの年内適用作業をお願いします

E-Post Mail Server Enterprise・E-Post SMTP Server Enterprise シリーズをご利用中の場合、 アップデートプログラムの適用は 2008 年 12 月末までに必ず行ってください。 変更されること になった理由と概要は、次の2をご覧ください。また、変更しなかった場合にどのような状態 になるのかは、下の5をご覧ください。

## 2. アンチウイルスエンジンが Ver.4 から Ver.7 へ変更されます

E-Post Mail Server Enterprise · E-Post SMTP Server Enterprise シリーズに実装しているい わゆる「アンチウイルス機能」が変更になります。アンチウイルス機能は、ウイルススキャン 機能とパターンファイル更新機能に大別されます。

変更されることになったきっかけは、カスペルスキー社から提供されているアンチウイルスエ ンジンのライブラリ Ver.4 サポート終了と Ver.4 が利用しているパターンファイルのデータベ ース更新が 2008 年 12 月末までと、告知された事情に起因します。そのため、アンチウイルス エンジンについて、Ver.4 から Ver.7 を利用したエンジンに変更する作業を施しました。今回提 供されるアップデートプログラムをユーザー様が適用することによって、Ver.7 を利用したエ ンジンに差し替わります。

#### 3. ウイルススキャンの仕組みも見直し約2倍の高速化がされています

この機会に合わせてウイルススキャンの仕組みも根本から見直し、Ver.4 のアンチウイルスエ ンジンを使った(2008年9月までにリリースされている) E-Post Mail Server Enterprise、 E-Post SMTP Server Enterprise と比較すると、約2倍の高速化をはかりました。なお、アン チウイルス機能利用時のメモリ消費量は、従来バージョンとほぼ同等です。

#### 4. パターンファイルダウンロードサイトも変更されます

Ver.7 を利用したエンジンに変更したことと連動して、カスペルスキー社のパターンファイル をダウンロードするサイトが変更されました(※1)。それにともない、E-Post Mail Server Enterprise・E-Post SMTP Server Enterprise シリーズのプログラム側でもウイルスパターン ファイルをダウンロード・格納するフォルダ名を変更しました(※2)。また、パターンファイ

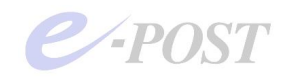

ルダウンロードの記録ログの内容が簡素化されました。

5. Ver.4 用のパターンファイル更新は 2008 年 12 月末までです

カスペルスキー社提供のウイルスパターンファイルダウンロードサイトについては、<u>Ver.4 の</u> アンチウイルスエンジンを利用した従来版では、2008 年 12 月末まで更新が保証されています が、それ以降は保証されなくなります。 そのため、できるだけ早めにアップデートプログラム を適用くださるようお願い申し上げます。

万が一、Ver.4 のアンチウイルスエンジンを利用した従来版 E-Post Mail Server Enterprise・ E-Post SMTP Server Enterprise シリーズのご利用を続けられた場合、2009年1月以降、パ ターンファイルの更新がされなくなる見込みです。パターンファイルの更新が止まる前に、ア ップデートプログラムをできるだけ早い時期に適用してください。アップデートプログラムを 適用すれば、Ver.7 へのアンチウイルスエンジンが組み込まれ、合わせてパターンファイルダ ウンロードサイトも下記の(※1)の通り、自動的に変更されます。

(※1)新しいダウンロードサイトは、次の通りです。ただし、このサイトは、カスペルスキー社が将 来的に変更しないことを保証しているものではありません。また、ダウンロードサイトは予告な しに変更されることがあります。

dnl-00.geo.kaspersky.com

dnl-19.geo.kaspersky.com (連番部分 00-19 のうち、20 カ所からランダムに選択)

- (※2) パターンファイルのダウンロード時に、従来バージョンで利用されていたフォルダ、および新 バージョンで利用するフォルダは次の通りです。
  - (旧) [プログラムインストールフォルダ] ¥data
     [プログラムインストールフォルダ] ¥modified-date
     ↓
     (新) [プログラムインストールフォルダ] ¥Bases

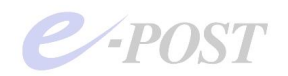

# カスペルスキーアンチウイルスチェックエンジン (Ver.7) アップデートプログラム適 用方法について

従来の差分アップデートプログラムの適用方法とほぼ同等です。

(E-Post Mail Server Enterprise シリーズ・E-Post BossCheck Option 導入済み同シリーズの 場合)

- (1). "E-POST Mail Control"画面を開き、[サービス制御] タブにある"EPSTRS","VMCS"サービス を停止。
- (2). "E-POST Mail Control"および"E-POST Account Manager"を閉じる。
- (3). ダウンロードした zip ファイル "Vengine2B-7.0.3.33a.zip"を解凍し、アップデートプログラム
   "E-POST Virus Engine Changer 2B.msi" を実行。
- (4). インストール済みのドライブ・フォルダを事前に確認しておき、上書き更新されるように、イ ンストール先フォルダを指定して実行。
- (5). "E-POST Mail Control"を開き、停止したサービスを再開する。
- (6).別記指定された方法やパターンファイルダウンロード記録ログなどでバージョンを確認する。
   ※今回のアップデート適用をしても、[バージョン情報]タブに表示されるバージョン表記は変わりません。

(E-Post SMTP Server Enterprise シリーズの場合)

- (1). "E-POST Mail Control"画面を開き、[サービス制御] タブにある"EPSTRS","VMCS"サービス を停止。
- (2). "E-POST Mail Control"および"E-POST Account Manager"を閉じる。
- (3). ダウンロードした zip ファイル "Vengine2B-7.0.3.33a.zip"を解凍し、アップデートプログラム
   "E-POST Virus Engine Changer 2B.msi" を実行。
- (4). インストール済みのドライブ・フォルダを事前に確認しておき、上書き更新されるように、イ ンストール先フォルダを指定して実行。
- (5). "E-POST Mail Control"を開き、停止したサービスを再開する。
- (6).別記指定された方法やパターンファイルダウンロード記録ログなどでバージョンを確認する。
   ※今回のアップデート適用をしても、[バージョン情報]タブに表示されるバージョン表記は変わりません。

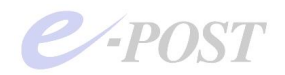

# アップデートプログラム適用後の動作確認

アップデート適用を行った後は、「バージョン情報」タブでのバージョン表記は変わりませんが、 下記の部分で違いが出てまいりますので、問題なくアップデートが適用されたかどうかを確認する 方法として確かめてください。

 タスクマネージャを起動し、「全ユーザーのプロセスを表示する」状態にすると、従来バージョンにはなかった "epostavs.exe" というプログラムが稼働していることを確認できます。 この "epostavs.exe" は、サービスプログラムではありませんが、パターンファイル更新のサ ービスプログラムである VMCS( "modifys.exe")の従属プログラムとして動作しているものです。

| 12-22                                                                                                    | ユーザー名                                                                                                    | CPU                                                                  | メモリ使用。                                                                                                    | * |
|----------------------------------------------------------------------------------------------------|----------------------------------------------------------------------------------------------------|----------------------------------------------------------------------|----------------------------------------------------------------------------------------------------|---|
| ctfmon.exe                                                                                                    | Administrator<br>Administrator                                                                                                    | 00                                                                   | 484 K<br>1.620 K                                                                                                    |   |
| epstavs.exe                                                                                                    | SYSTEM                                                                                                    | 00                                                                   | 736 K                                                                                                    |   |
| Epstdc.exe<br>EPSTIM"1.EXE<br>EPSTIPO"1.EXE<br>Epstrsexe<br>explorer.exe<br>explorer.exe<br>inctinfo.exe<br>locon.scr<br>Isass.exe<br>Manager.exe<br>modify.sexe<br>mycold-int.exe | SYSTEM<br>SYSTEM<br>SYSTEM<br>Administrator<br>Administrator<br>SYSTEM<br>LOCAL SERVIDE<br>SYSTEM<br>Administrator<br>SYSTEM<br>NETWORK SERV<br>SYSTEM<br>SYSTEM | 00<br>00<br>00<br>00<br>00<br>00<br>00<br>00<br>00<br>00<br>00<br>00 | 3,524 K<br>3,524 K<br>3,884 K<br>4,852 K<br>4,464 K<br>6,544 K<br>1,936 K<br>9,748 K<br>6,584 K<br>4,756 K<br>4,756 K<br>5,280 K |   |

 パターンファイルダウンロード時に動作するプログラム "autoupdate.exe"が 1.07 から 2.10 にアップしました。パターンファイルダウンロード記録ログを確認すると、"autoupdate.exe" のバージョン表記を確認することができます。パターンファイルダウンロード記録ログは、従 来通り、[プログラムインストールフォルダ(既定値が C:¥Program Files¥EPOST¥MS)]¥log に保管されます。

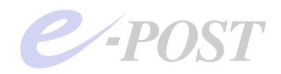

(新バージョンの記録ログ)

| ▶ 080910.log - 実毛様<br>ファイル(2) 爆集(2) 書式(2) 表示(2) ヘルプ(1)                                                                                                    |   |
|----------------------------------------------------------------------------------------------------|---|
| [08:49:0] E-Post Autoupdate v2.10<br>Copyrigh 2004-2008 E-POST Inc. All rights reserved.                                                                                  | 1 |
| [08:49:08] Key check success.<br>[08:49:08] mPath = C:VPROGRA 1YEPOSTYMS<br>[08:49:08] mPath = C:YPROGRA 1YEPOSTYMSYbases<br>[08:49:08] mProxy = []<br>[08:49:08] connect |   |
| [08:49:28] Download Ok.                                                                                                    | - |

(従来バージョンの記録ログ)

| 080910                                                               | <u>الم</u>                                                                                                    | X |
|----------------------------------------------------------------------|----------------------------------------------------------------------------------------------------|---|
| 77-11/10                                                             | ALC AND ATTO NOW                                                                                                    |   |
| E17:45:2<br>Copyrigh                                                 | ] E-Post Autoupdate v1.07<br>t 2004-2006 E-POST inc. All rights reserved.                                                                                                    | • |
| [17:45:2<br>[17:45:2<br>[17:45:2<br>Shared F<br>[17:45:2<br>[17:45:2 | <ul> <li>19] Key check success.</li> <li>19] mPath = C:VPROGRA IVEPOSITIMS</li> <li>19] mKavsBase = C:VProgram FilesVCommon FilesVKAV</li> <li>11esVBases</li> <li>19] mProxy = []</li> <li>19] connetct Site 4 (updates).</li> </ul> |   |
| [17:45:4<br>¥EPOST¥N<br>[17:45:4                                     | 10] Download C:¥PROGRA~1<br>AS¥data¥avomhk5.mhk.\$\$\$ Ok.<br>10] +XML Sign                                                                                                    |   |
| ]<br>[17:45:4                                                        | 10] +DB Sian                                                                                                    |   |
| [17:47:1<br>¥EPOST¥N<br>[17:47:1                                     | 2] Download C:¥PROGRA~1<br>K¥data¥base004.avc.\$\$\$ Ok.<br>2] +XML Sign                                                                                                    |   |
| ]<br>[17:47:1                                                        | 12] +OB Sien                                                                                                    |   |
| ן<br>[17:47:1<br>Ok.                                                 | 2] Copy C:¥PROGRA~1¥EPOST¥MS¥data¥base004.avc.\$\$\$                                                                                                    | • |

3. ダウンロードされたパターンファイルは、[プログラムインストールフォルダ(既定値が C:¥Program Files¥EPOST¥MS)] ¥Bases に格納されます。

従来バージョンでは、[同] ¥data、[同] ¥modified-date というフォルダを利用していました が、それらのフォルダは使わなくなります。

| C-XProgram FilesXEPOST                                                                                                    | MSYBase   | •                                                                                                    |                                                                                                    |                                                                                                    |                                                                                                    |                                                                                                    |                                                                                                    |
|----------------------------------------------------------------------------------------------------|-----------|----------------------------------------------------------------------------------------------------|----------------------------------------------------------------------------------------------------|----------------------------------------------------------------------------------------------------|----------------------------------------------------------------------------------------------------|----------------------------------------------------------------------------------------------------|----------------------------------------------------------------------------------------------------|
| ファイルロ 編集回 表示の                                                                                                    | お知识入り     | W D-NO AL                                                                                                    | 700                                                                                                    |                                                                                                    |                                                                                                    |                                                                                                    |                                                                                                    |
| OR6 - 0 - 7 P 44                                                                                                    | 0 7#115   | × 10 × 19                                                                                                    | D                                                                                                    |                                                                                                    |                                                                                                    |                                                                                                    |                                                                                                    |
| PHUR CAProgram Files                                                                                                    | *EPOSTVMS | #Bates                                                                                                    |                                                                                                    |                                                                                                    |                                                                                                    |                                                                                                    | · 🔁 6240                                                                                                    |
| 2e13<br>E POST<br>'Oserd<br>Ber Check<br>Cet-bin<br>dam, sender<br>Latens<br>H MS<br>Base<br>H Sownlos<br>Dathor<br>Sownlos<br>Sownlos<br>Sownlos<br>Sownlos | ×<br>•    | Caunce<br>base001c.evc<br>base001c.evc<br>base001c.evc<br>base001c.evc<br>base001c.evc<br>base001c.evc<br>base001c.evc<br>base001c.evc<br>base011c.evc<br>base011c.evc<br>base011c.evc<br>base011c.evc<br>base011c.evc<br>base011c.evc | bandif 3c ave<br>these if 1c ave<br>these if 1c ave<br>the 1c ave<br>the 1c ave<br>t | Dennill Acare<br>Description and<br>Description and | I bann (60 and<br>II) bann (60 and<br>III) bann (60 and<br>III) bann (60 an | bane 070c ave<br>bace 071c ave<br>bace 071c ave<br>bace 071c ave<br>bace 071c ave<br>bace 071c ave<br>bace 111c ave<br>bace 111c ave<br>bace 111c ave<br>bace 111c ave<br>bace 111c ave<br>bace 111c ave<br>bace 111c ave<br>bace 111c ave<br>bace 111c ave<br>bace 111c ave<br>bace 111c ave<br>bace 111c ave<br>bace 111c ave<br>bace 111c ave<br>bace 111c ave | The barrer 1226 area<br>The barrer 1226 area<br>The barrer 1246 area<br>The barrer 1246 area<br>The barrer 1256 area<br>The barrer 1256 area<br>The barrer 1256 area<br>The barrer 1256 area<br>The barrer 1356 area<br>The barrer 1356 area<br>The barrer 1356 area<br>The barrer 1356 area<br>The barrer 1356 area<br>The barrer 1356 area<br>The barrer 1356 area<br>The barrer 1356 area<br>The barrer 1356 area<br>The barrer 1356 area |
| 756 (第のオブジェクト                                                                                                    |           |                                                                                                    |                                                                                                    |                                                                                                    |                                                                                                    | 35.2 MB                                                                                                    | 3 31 1/1-9                                                                                                    |

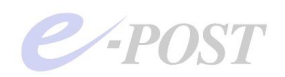

 ウイルスチェックのテストは、コマンドプロンプトを開き、カレントフォルダを「プログラム インストールフォルダ」に移動してから、次のコマンドを入力します(※3)。最後に表示され た "nResult=1"のコード番号「1」は、「ウイルスが見つからなかった」ことを意味します。

```
C:¥Program Files¥EPOST¥MS > kasp arj.ppl
[arj] argv[1] = arj.ppl
[arj] Source = arj.ppl
[arj] Start Virus scan.
[arj] End Virus scan.(arj.ppl, )
[arj] nResult = 1 ()
```

(※3) Windows Server 2008、Windows Vista の環境では、「コマンドプロンプト」を必ず「管理者として実行する」必要があります。管理者としてコマンドプロンプトを開いていない場合、kasp プログラムを実行するとパイプエラーの表示がされますので注意してください。